## การใช้งานลายเซ็นดิจิทัล (Digital Signature) ด้วยโปรแกรม Adobe Acrobat

- 1. เปิดไฟล์เอกสาร PDF ที่ต้องการลงลายเซ็นดิจิทัล (Digital Signature)
- 2. เลือกแถบเมนูคำสั่ง Tool > Certificates แล้วเลือกที่เมนูคำสั่ง Digitally Sign

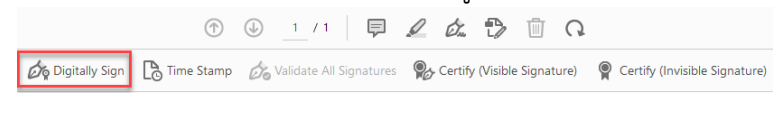

3. ลากเมาส์พอยเตอร์ เพื่อกำหนดหนดพื้นที่ในการวางลายเซ็นดิจิทัล (Digital Signature)

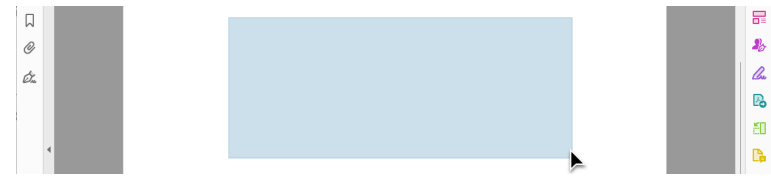

4. ให้เลือกที่ปุ่ม Continue

| Sign with a Digital ID     |                                                                         | ×            |
|----------------------------|-------------------------------------------------------------------------|--------------|
| Choose the Digital ID that | you want to use for signing:                                            | Refresh      |
| • Issued by: Na            | (Windows Digital ID)<br>resuan University Certific, Expires: 2024.07.15 | View Details |
|                            |                                                                         |              |
|                            |                                                                         |              |
|                            |                                                                         |              |
| 0                          | Configure New Digital ID                                                | Cancel       |

5. เลือกลายเซ็นที่ได้สร้างไว้ นำมาใช้เป็นลายเซ็นดิจิทัล หลังจากนั้นกดที่ปุ่ม Sign

| Sign as "                                       | ×                        |
|-------------------------------------------------|--------------------------|
| Appearance ลายเซ็นภาษาอังกฤษ 🗸                  | Create Edit              |
| Thanam                                          | al                       |
| Lock document after signing                     | View Certificate Details |
| Review document content that may affect signing | Review                   |
|                                                 | Back Sign                |

## จัดทำโดย กองบริการเทคโนโลยีสารสนเทศและการสื่อสาร มหาวิทยาลัยนเรศวร

6. หลังจากกดที่ปุ่ม Sign แล้วจะปรากฏลายเซ็นดิจิทัล (Digital Signature) ในไฟล์เอกสาร PDF ดังภาพตัวอย่าง

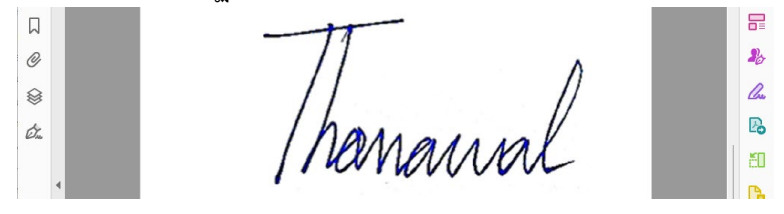

7. เลือกโฟลเดอร์ที่ต้องการจัดไฟล์ที่ลงลายเซ็นดิจิทัล แล้วกดปุ่ม Save

| Save As                                                   |                       |                |      |                      | ×       | ( |
|-----------------------------------------------------------|-----------------------|----------------|------|----------------------|---------|---|
| $\leftarrow \  \   \rightarrow \  \   \land \  \   \land$ | 📜 « Doc > สาธิตกา     | ì V            | С    | Search สาธิตการใช้งา | nu p    |   |
| Organize   New fo                                         | lder                  |                |      |                      | ≣ • (?) |   |
| 合 Home                                                    |                       | Name           |      |                      | Status  |   |
| >  - Nares                                                | suan University       | > Today        |      |                      |         |   |
|                                                           |                       | > Earlier this | year |                      |         |   |
| E Desktop                                                 | <b>,</b> I            |                |      |                      |         |   |
| Documents                                                 | *                     |                |      |                      |         |   |
| <b>Pictures</b>                                           | *                     |                |      |                      |         |   |
| 🕑 Music                                                   | *                     |                |      |                      |         |   |
| 🛂 Videos                                                  | *                     |                |      |                      |         |   |
| Eile anna 🚺                                               | ج. <u>وه. ب</u>       |                |      |                      |         |   |
| Save as type: Ad                                          | obe PDF Files (*.pdf) |                |      |                      |         | , |
|                                                           | Settings              |                |      |                      |         |   |
|                                                           | Settings              |                |      |                      |         |   |
| ∧ Hide Folders                                            |                       |                |      | Save                 | Cancel  |   |

8. ถ้ามีป้อปอัพข้อความนี้ ให้คลิกที่ปุ่ม Allow

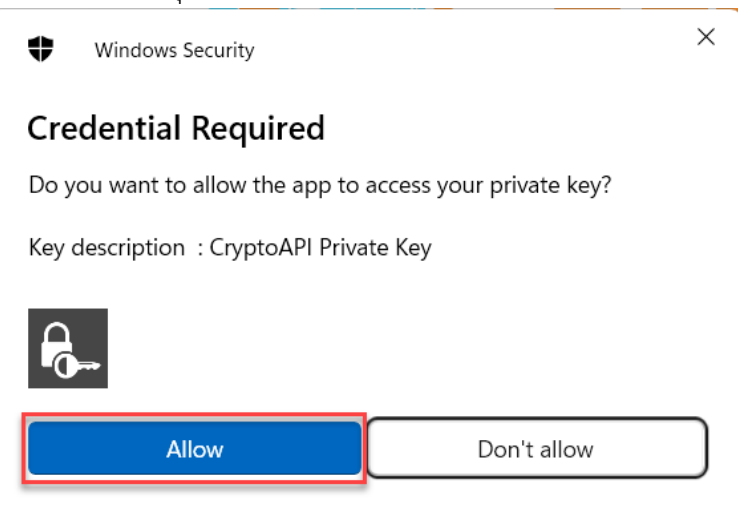

9. เสร็จสิ้นการสร้างลายเซ็นดิจิทัล (Digital Signature)